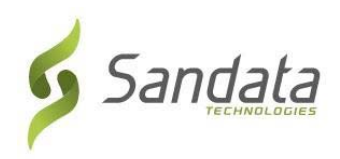

- 1. Open a web browser on your computer.
- 2. Go to: <u>https://www.sandatalearn.com?KeyName=CTCDSEVVEmployee\_Provider</u>.
- 3. You will see the **Sign Up** screen. This is where you will enter the following:
  - Your first name
  - Your last name
  - Your email address (this is not required but if you enter an email address, you will receive updates by email)
- 4. You will create your password. Your password must contain:
  - At least 1 number
  - At least 1 letter
  - The length must be at least 8 characters

| To use the key CTCDSEV<br>please sign up for a new a<br>existing | VEmployee_Provider,<br>account or login to an<br>one. |
|------------------------------------------------------------------|-------------------------------------------------------|
| First Name                                                       | Required                                              |
| Middle Name                                                      |                                                       |
| Last Name                                                        | Requirea                                              |
| Email                                                            |                                                       |
| Password                                                         | Requirea                                              |
| Re-enter Password                                                | Required                                              |

5. Click the **Sign Up** button.

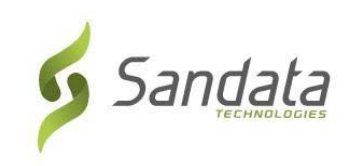

6. You will see the Sandata Learn homepage with your username. You need to remember your username and password to login to the Sandata Learn web site. Your username is: First Name.Last Name and can be found by clicking on the profile picture in the top-right corner of the welcome screen.

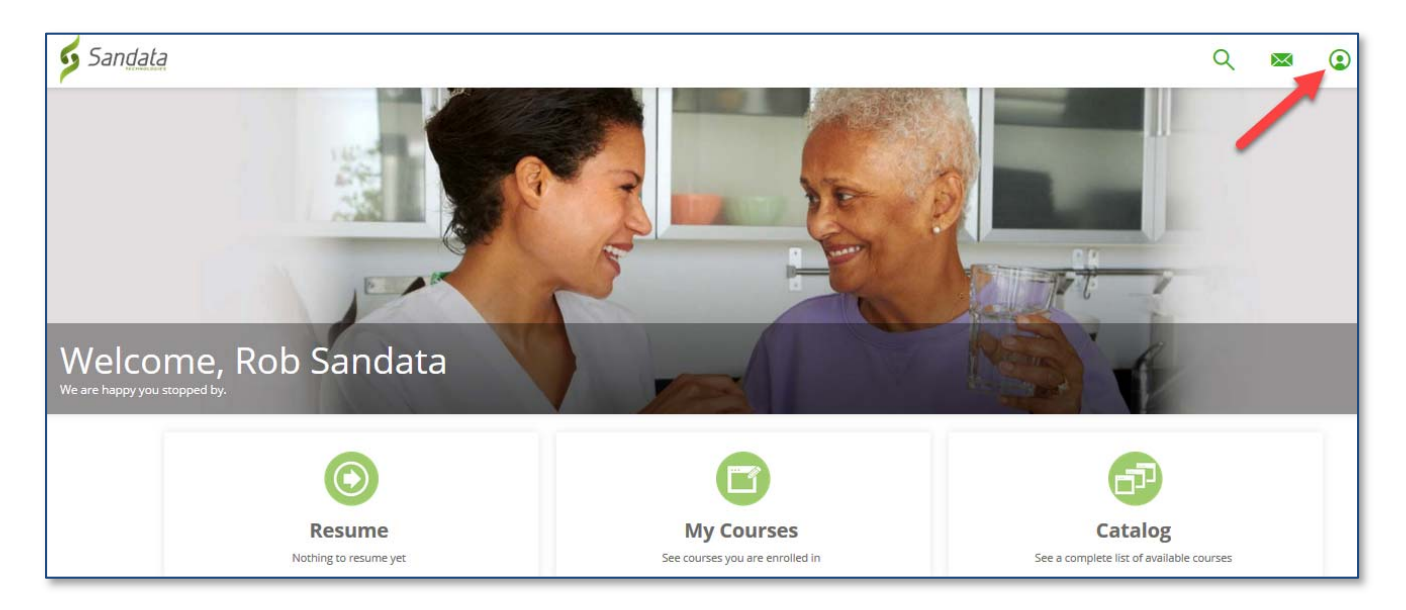

7. Click My Courses to view the courses that are available to you.

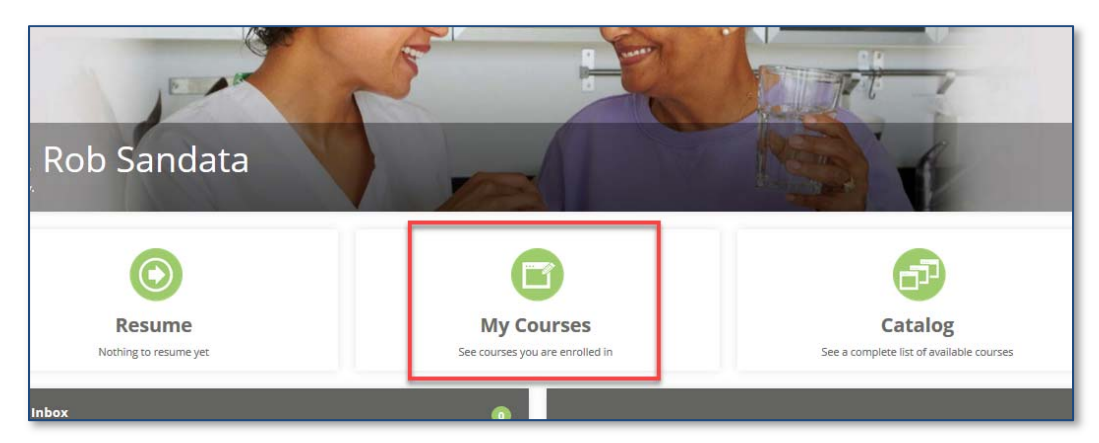

8. Click the CT then CT-CDS folder.

| ि <b>व</b>    | 1 Subcategory(s) | 3 |
|---------------|------------------|---|
| My Courses CT | Date Enrolled    | ≡ |
| СТ-СОБ        |                  | 3 |

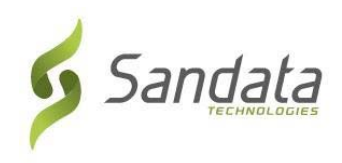

9. Click the **Start** button to start a course. A course may contain more than one lesson.

You must launch each session to complete the training.

| CT - CDS                                                       |                                                                                                    |   |
|----------------------------------------------------------------|----------------------------------------------------------------------------------------------------|---|
| Hide Refine Search                                             | My Courses > CI > CT - CDS                                                                                        | ≣ |
| Show Categories<br>Show Completed                              | Connecticut CDS Electronic Visit Verification (EVV) Portal Training for Employees / Providers Online Course Start | : |
| pe:<br>Course<br>tor Led Course<br>ilum                        | Connecticut Consumer Directed - Mobile App Check-In and Check-out Process Online Course Start                     | : |
| me:<br>purse Name Definition Particular<br>Filtering:<br>:er T | Connecticut Consumer Directed - Telephony Call-In and Call-Out Process Online Course Start                        | : |

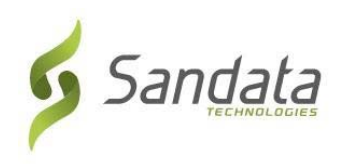

10.Use the buttons on the screen to play videos. You must watch the entire video to complete the training.

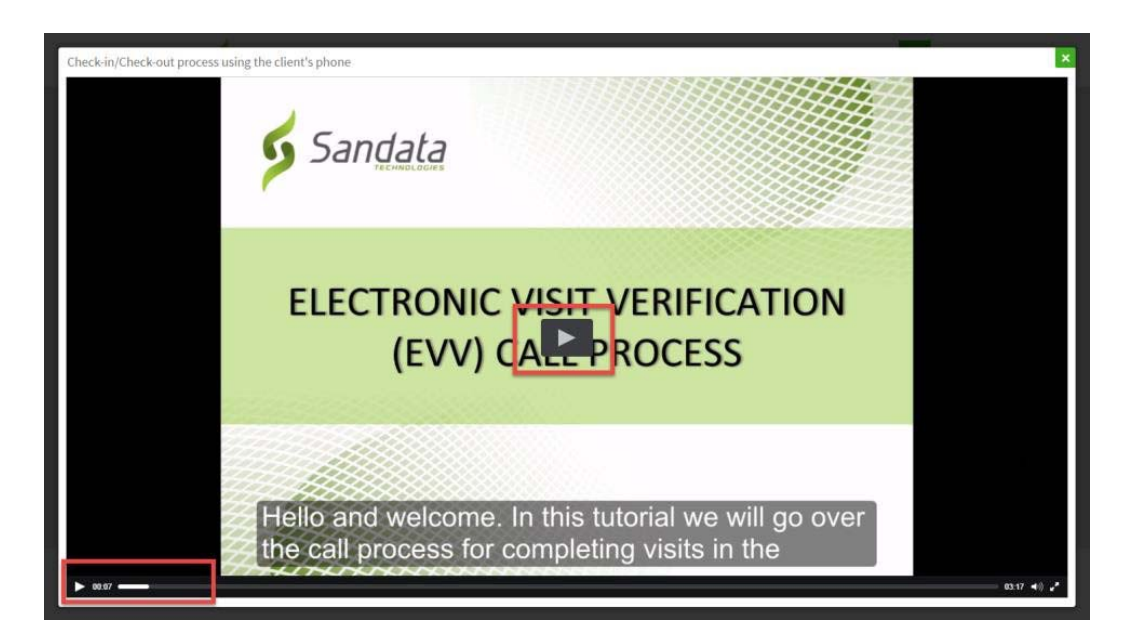

- Click the **X** in upper-right corner of the screen to close a lesson.
- Click the **Sandata Technologies logo** in the upper-left corner of the screen to go to the homepage.
- Click the menu in the upper-right corner of the screen and click **Logout** to logout of the **Sandata Learn** web site.

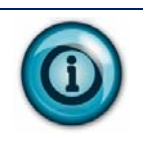

To log back in to the **Sandata Learn** web site, go to: <u>https://www.sandatalearn.com</u> and enter your username and password.